## 活动报名流程说明

Introduction to Activity Registration

1. 登录 http://dormnew.sjtu.edu.cn 界面,用户名为学号,密码为护照号后 6 位。

Register at <u>http://dormnew.sjtu.edu.cn</u>, the user name is the student ID number, the

password is the last six number of your passport.

| 用户名/username:           | 11601         |      |
|-------------------------|---------------|------|
| <br>密码/password :       |               |      |
| 验证码/verification code : | 6344          | 6344 |
| 登录儿                     | og in   统一身份认 | AVE  |
|                         |               |      |

 进入生活服务平台后,将显示两个通知,学生可以点击"查看",了解活动详情。然后选择"活动报名"。学生应注意校区的选择,闵行校区的学生只能选闵行校区的活动进行报 名,徐汇的学生只能选择徐汇的活动进行报名。(请在报名时注意,如果校区选择错误可能将导致您的报名被取消)

There will be two notices shown on the first page. Students can pick "Detail" for more information. Then choose "Activity registration". Students should pay attention to which campus do they belong to. Students from Minhang Campus can only choose the activity of Minhang Campus, the same as the students from Xuhui Campus. (Please be aware of the choice, mistaken choice may lead to registration canceled.)

| 旧人之入子:<br>Huai Jiao Tonic University | 交园生活服务平台                                                      | 欢迎您/Welcome:退出登                                                      |
|--------------------------------------|---------------------------------------------------------------|----------------------------------------------------------------------|
| 通知公告<br>ice Message                  | 😧 Room Reservation 🔗 在线报修     房间续订 👫 站所预定 📢 活动报名 🗹            | 在线建议 🞓 奖学金申请 📅 个人中心<br>Advice 舍 Scholarship Application 🖶 My Account |
| 示题/Title                             | 查询IINQUIRY                                                    |                                                                      |
| 序号<br>NO.                            | 标题<br>Title                                                   | 发布时间 操作<br>Publish Time Cprotate                                     |
| 1                                    | (顷行)留学生语言实践-(Minhang Campus)International Student Spring Trip | 2017-03-15 13:38                                                     |
| 2                                    | (徐汇)留学生语言实践-(Xuhui Campus)International Student Spring Trip   | 2017-03-15 13:42                                                     |
| 共2条数据,1                              | /1                                                            | 4 1 > 每页显示 10                                                        |

| NO. | Activity Title                                                                | 活动开始的间<br>Activity Start | 沽动结束时间<br>Activity End | 报名开始时间<br>Enroll Start | 报名结束时间<br>Enroll End | 状态<br>Status    | 操作<br>Operate              |
|-----|-------------------------------------------------------------------------------|--------------------------|------------------------|------------------------|----------------------|-----------------|----------------------------|
| 1   | ( 闵行 ) 留学生语言实践-<br>( Minhang Campus )<br>International Student Spring<br>Trip | 2017-04-22 07:00         | 2017-04-23 06:00       | 2017-03-20 07:30       | 2017-03-24 18:00     | 未开始/Not started | <u>章</u> 看<br>View         |
| 2   | ( 闵行 ) 留学生语言实践-<br>( Minhang Campus )<br>International Student Spring<br>Trip | 2017-04-22 07:00         | 2017-04-23 06:00       | 2017-03-15 13:30       | 2017-03-16 13:30     | 未报名/No enroll   | 查看<br>View<br>报名<br>Enroll |

## 3. 点击"报名"

Click "Enroll".

| (闵行)留学生语言实践- 直看   (Minhang Campus ) 2017-04-22 07:00 2017-04-23 06:00 2017-03-15 13:30 2017-03-16 13:30 未报名/No enroll   International Student Spring<br>Trip 2017-04-22 07:00 2017-04-23 06:00 2017-03-15 13:30 2017-03-16 13:30 未报名/No enroll |  |
|----------------------------------------------------------------------------------------------------|--|
|----------------------------------------------------------------------------------------------------|--|

4. 进入到填写信息界面,学生需填写手机号码并提交。

Students should fill his/her phone number and submit.

|   | 间预定<br>Reservation 分 在线                                                                                            | G修 房间续<br>epair Renew the           | 订 d 场所预示<br>room 📶 Place Reserv | 主<br>ation 📢  活动报名  | 🖉 在线建议 🞓 sa         | 奖学金申请<br>cholarship Application 📻 | 个人中心<br>My Account |
|---|----------------------------------------------------------------------------------------------------|-------------------------------------|---------------------------------|---------------------|---------------------|-----------------------------------|--------------------|
| ļ | <mark>填写报名信息</mark><br>cnroll Information<br>【活动报名】 (<br>Trip<br>姓名//<br>学号/Student nu<br>学院/Ca<br>国籍/Natio<br>住別G | 、闵行)留学生语<br>Aame<br>Illege<br>ander | 言实践-(Minhang                    | g Campus)Internatio | onal Student Spring | 9                                 |                    |
|   | 着注/Re                                                                                                    | mark                                |                                 |                     | ß                   |                                   |                    |
|   |                                                                                                    |                                     | 提交/Submit 近                     | ⊠⊡/Go back          |                     |                                   |                    |

5. 信息提交成功将显示如下界面。学生的报名需要等待管理员通过报名申请。

After enrolling information successfully, the registration application needs to be

| 填写报名信息<br>Enroll Information |                                                 |
|------------------------------|-------------------------------------------------|
| 【活动报名】(闵行)留学生语言实题<br>Trip    | 喪-(Minhang Campus)International Student Spring  |
| 姓名/Name                      |                                                 |
| 学号/Student number            |                                                 |
| 学院/College 安 <mark>措息</mark> | ×                                               |
| 国籍/Nationality 新 🗍 报名信       | 息提交成功/Successfully enroll information submitted |
| 性别/Gender 女                  |                                                 |
| 联系方式/Phone                   | 确定                                              |
| 备注/Remark                    |                                                 |
|                              |                                                 |

approved by the administrator.

6. 管理通过申请,将发送短信及邮件通知报名成功。

Once administrator approves your registration application, you will get a confirmed message and email.